# דיווח במערכת עבודות גמר

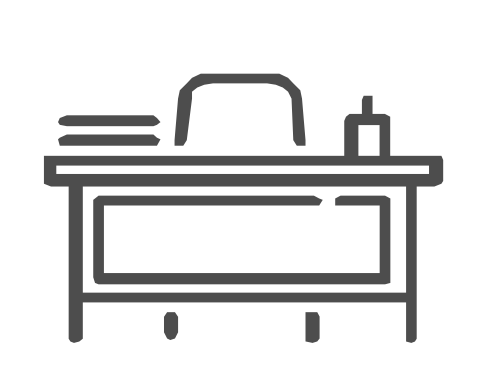

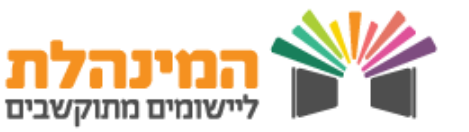

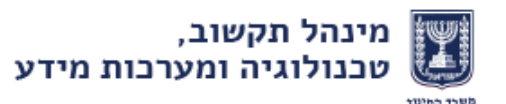

# עבודות גמר

### כללי

- ישנם שני סוגים של עבודות גמר

- עבודת גמר צמודה עבודה בהיקף של 5 יחידות לימוד בתחום דעת אותו לומד
  התלמיד במסדרת של קבוצת לימוד בבית הספר.
- עבודת גמר שאינה צמודה עבודת גמר בהיקף 5 יחידות לימוד בתחום דעת אותו
  לא לומד התלמיד במסגרת קבוצת לימוד בבית הספר.

#### <u>להרחבה בנושא עבודות גמר ושקלול הציון</u>

#### מטרת הדיווח במערכת עבודות גמר

- הזנת בקשה לעבודת גמר ושליחתה לאישור (לפיקוח על עבודות הגמר ומאשרים מקצועיים)
  - מעקב אחר הבקשה

### קהל היעד

הגשת הבקשה מיועדת לתלמידים בכתה יא' ולתלמידים בתכנית אלפא בכתה י' (תכנית למחוננים).

# תקופת הדיווח

עד 31.01.

### מי רשאי לדווח במערכת עבודות גמר

- רכז עבודות גמר/מי שמנהל בית הספר הסמיך לדווח במערכת
  - רכז פדגוגי

יש לוודא כי התפקיד הרשמי של הגורמים המדווחים הוגדר במצבת עובדי הוראה

# דרישות טכניות

בלבד Explorer •

# התהליכים המוצגים במדריך

- 1. <u>פתיחת בקשה להגשת עבודת גמר ושליחתה לפיקוח</u>
  - 2. מעקב אחר טיפול בבקשה והגשת תיקון
    - <u>קבלת אישור סופי</u>.3

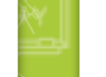

2

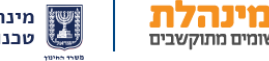

# עבודות גמר

# פתיחת בקשה להגשת עבודת גמר ושליחתה לפיקוח

- הזדהה למערכת > לחץ על לשונית עבודות גמר > פתיחת בקשה להגשת עבודת גמר > הזן ת.ז/דרכון > לחץ איתור
  - מלא את הבקשה המחולקת לשלושה חלקים:
  - הזן את פרטי ההצעה (שדות יח"ל נלמדות וציון במקצוע יהפכו לזמינים רק
    בסימון בן בשדה עבודה צמודה)
    - הזן את פרטי המנחים
    - הזן את פרטי הועדה המאשרת
  - לחץ על שמירה > לחץ על העברה לאישור פיקוח > במידה והנתונים שהוזנו סופיים,
    לחץ OK להעברה לפיקוח
- לאחר שליחת ההצעה לפיקוח על עבודות הגמר סטטוס ההצעה ישתנה להוגשה בקשה
  ויש להמתין למשוב מהפיקוח

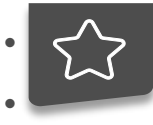

ניתן לצרף להצעה עד שני מנחים.

– קיימות שתי דרכים ל**הוספת מנחה חדש** למערכת

- בעת הזנת פרטי מנחה, במידה ותעודת הזהות לא קיימת במערכת תופיע הודעה המנחה אינו קיים ברשימת המנחים. האם ברצונך להוסיפו? > לחץ OK ויפתח שדה מילוי פרטי מנחה.
- 2. לחיצה על שדה מנחים בתפריט העליון > הוספה/עדבון פרטי מנחה.
  - בצירוף קובץ הצעה ניתן להזין קובץ בפורמט WORD בגודל של עד 2MB.

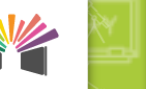

שומים מתוקשבים

3

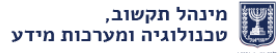

# עבודות גמר

# מעקב אחר טיפול בבקשה והגשת תיקון

הזדהה למערכת > לחץ על לשונית עבודות גמר > איתור בקשה להגשת עבודת גמר >
 הזן ת.ז/דרכון > לחץ איתור

#### <u>מעקב אחר סטטוס הבקשה</u>

סמן את שורת ההצעה > לחץ מעקב טיפול בבקשה > צפה בהיסטוריית סטטוס ההצעה
 ועדכוני הבקשה (לדוגמא האם הועברה למאשר המקצועי ועוד)

#### <u>צפייה בחוות דעת/הערות שהוחזרו</u>

- סמן את שורת ההצעה > לחץ פרטי בקשה > חוות דעת (בתחתית הבקשה)
  - לחץ על תאור חוות דעת > עיין בתאור חוות הדעת/הערות שהוחזרו

#### <u>תיקון ההצעה</u>

 לחץ על חזרה (בתחתית פרטי חוות הדעת) / אתר את הבקשה דרך התפריט העליון > עדכן את ההצעה לפי ההערות שנכתבו > לחץ על העברה לאישור פיקוח > במידה והנתונים שהוזנו סופיים, לחץ OK להעברה לפיקוח

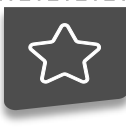

להזנת קובץ חדש להצעה יש ללחוץ על **אייקון המחק** בשורת בחירת הקובץ ולהזין קובץ חדש.

#### קבלת אישור סופי

הזדהה למערכת > לחץ על לשונית עבודות גמר > איתור בקשה להגשת עבודת גמר >
 הזן ת.ז/דרכון > לחץ איתור > במידה ובשורת ההצעה התווסף V ירוק, הדבר מעיד כי
 התקבל אישור סופי להצעה.

4

- אישור סופי משמעותו כי הפיקוח על עבודות הגמר והגורם המקצועי אישרו את ההצעה וניתן להתחיל לכתוב את עבודת הגמר.
  - לאחר קבלת אישור סופי להצעות התלמידים, אין צורך לבצע פעולות נוספות במערכת להצעות שהוגשו בשנה הנוכחית.

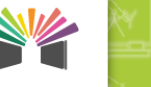

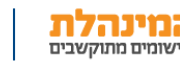